### TSND121 ファーム バージョンアップ方法

ダウンロード
ホームページからアップデータとファームウェアをダウンロードします。
TSND121firmup131029. lzh

解凍すると、下記2つのファイルが得られます。

- ・ Tsnd121Updater.exe (アップデータプログラム)
- ・ TSND121FW\_13102912.bin (ファームウエア Ver.13102912)
- 2 ファームアップ方法

2.1 接続方法

PC とセンサの接続は、有線で行う方法と、無線(Bluetooth)で行う方法があります。 処理速度や安全性から<u>有線接続で行うことをお勧めします。</u> 無線で行う場合は、途中で電池がなくならないよう、充電してから実行してください。

有線で行う場合は、予めドライバソフトをインストールしておく必要があります。 ドライバソフトは、ツールダウンロードページ(http://www.atr-p.com/TSND-tools.html)より ダウンロードしてください。また、接続方法については、 com ポート設定手順(http://www.atr-p.com/pdf/Bluetooth-com-forTSND.pdf)をご参照下さい。

2.2 注意事項

ファームのバージョンアップを行うと、内蔵メモリに記録されているデータは消去されます。 必ず、内蔵メモリのデータを取り出してからファームのバージョンアップを行ってください。

2.3 アップデート手順 以下の手順でバージョンアップを行ってください。

① センサの電源を入れる

② TSNDUpdater.exe を起動

#### ③ Com ポートを選択

| TSND12 | 1 Updater |   |    | ×        |
|--------|-----------|---|----|----------|
| ポート [  | COM6      | • | 開始 | デバイス情報取得 |
|        |           |   |    |          |

④ バージョン確認

デバイス情報取得で確認。

下記のように、Ver12042615、Ver12110617、Ver13080508、Ver13093015などが表示される。

| TSND121 Updater                  | x        |  |  |
|----------------------------------|----------|--|--|
| ポート COM6 ▼ 開始                    | デバイス情報取得 |  |  |
| TSND121(AP06120072) Ver.13093015 |          |  |  |

#### ⑤ ファームファイル選択と実行

開始ボタンでファームファイル TSND121FW\_13102912.bin を選択すると、実行されます。

| TSND121 Updater |      | x        |
|-----------------|------|----------|
| ポート COM97       | ▼ 開始 | デバイス情報取得 |
|                 | 51%  |          |

100%の表示

| TSND121 Updater |     | ×        |  |  |
|-----------------|-----|----------|--|--|
| ポート COM6        | ▼開始 | デバイス情報取得 |  |  |
| Complete        |     |          |  |  |

センサの、パワーボタン、ステータスボタン共、<u>赤くなった後、電源が切れた状態になります。</u> USB 接続の場合は、その後、充電モードのオレンジになります。 途中で有線接続を外したり、電源ボタンを押さないように気をつけてください。

以上でアップデートは完了です。

⑥ ファームバージョン確認

バージョンを確認するには、センサの電源を入れ、再度、TSNDUpdater.exe でデバイス情報取得 を実行し、ファームがバージョンアップできていることを確認してください。

| TSND121 Updater                  | ×        |  |
|----------------------------------|----------|--|
| ポート COM6 		 開始                   | デバイス情報取得 |  |
| TSND121(AP06120072) Ver.13102912 |          |  |

## ⑦ 時刻設定

時刻設定がクリアーされていますので、独自で受信ソフトウエアを作成されている場合は、時刻 設定を行ってください。

SensorController, SyncRecordT, SDRecorder をご利用の方は接続時に日時がセットされますの で、特に操作は必要ありません。

測定内容や加速度補正値、角速度補正値についてはアップデート前の情報となります。

# 3 問い合わせ

お問合せは下記にご連絡下さい。

弊社ホームページ (http://www.atr-p.com) のお問合せフォームよりご連絡をお願いします。

〒619-0288 京都府相楽郡精華町光台2丁目2番地2 (株) ATR-Promotions TEL:0774-95-2410 FAX:0774-95-1191